## ERFOLG Kennzahlenanalyse

# Ich kenne meine Zahlen oder «Wie man mit Excel schnell und einfach eine Firmenanalyse machen kann»

### Fast alle Auftragsbearbeitungsprogramme ermöglichen heute den Export der erfassten Daten in einem auch für Excel lesbaren Datenformat.

Dies genügt bereits, um danach Informationen, welche auf den ersten Blick nicht so einfach auswertbar erscheinen, flexibel und einfach zu analysieren und so genau die Ansichten und Informationen zu erhalten, welche es benötigt, um den IST Stand zu visualisieren und so die Planung für die Zukunft vorzunehmen.

### Ausgangslage

Aus der Auftragsbearbeitung wurden alle erfassten Auftragsdaten exportiert. Diese Datei beinhaltet folgende Angaben:

Die verkauften Produkte, die Verkäufer, der Monat und das Jahr des Verkaufs, die Anzahl verkaufter Produkte und verrechneten Dienstleistungen und die Verkaufsregion nebst dem Verkaufspreis.

| 1.00       | A REAL PROPERTY AND A REAL PROPERTY AND A   | - The IS IS    | No. 11 CO. INC. AND      |                |                             |
|------------|---------------------------------------------|----------------|--------------------------|----------------|-----------------------------|
|            | TO A A M A HOLY Y                           |                | A COLUMN TWO IS NOT      |                |                             |
| and .      | THE PERMIT                                  | 🧃 N OL 🗲 💢     | C                        |                |                             |
| 00400      | - A 3H                                      |                |                          |                |                             |
| MARINE     | Antal                                       | Antikelignagen | Dates Land Harter, Bland | English        | Mont My Date                |
| 3 41 23    | Oliv-Maper Heoriottin                       | Chemi          | 145:00 (141 ) (05        | Portforgat.    | 2 207 HoM                   |
| HOD M      | Coll Hangelouise Hansleise                  | Cleaned        | 18.20 DH 3H              | Date           | 2 287 invold                |
| 80011      | Griff-Hangeleigten Hunsterpf                | Obspace        | 1000-011 (21)            | Networks       | 2 207 baselit               |
| 00011      | Coll Hangeleisten Hansleist                 | Chevri         | FIRE CH ING              | Date! Date!    | 2 237 in old                |
| 80011      | Grill Numpelsisten Number                   | Chernel        | 9.40 EH 3H               | Mokes          | 2 200 <sup>9</sup> item/d   |
| 41 FT 01   | Pathenal Well                               | Cheini         | 10.20 EH BL              | Abechant       | 2 207 HOM                   |
| JPC .      | 10PE Cars                                   | 18PE Cape      | 18:00 DH (53             | Wednesdamp     | 2 2007 iterahl              |
| 04633      | Achibert Williage                           | Chemi          | 10.06-044 (58            | Schuberter     | 2 300 <sup>2</sup> MIDM     |
| C H II     | Are failurers indicator                     | Cleanet        | 218 04 34                | Netwine        | 2 207 insult                |
| 64533      | Achiberta hilespe                           | Oberai         | 30-50 Int Idd            | Housingen.     | 2 200 <sup>2</sup> sec44    |
| 0.000      | Mahmadahi                                   | Chevel         | 39-30 CH 88              | Handbearn      | 2 207 inculd                |
| \$5 KO (88 | Guick Tate & Hanes & Septile                | Chennel        | 462-DH 3H                | Zuch           | 2 200 <sup>9</sup> barnéé   |
| 11 12 19   | Charles Table To Filencer & Obcottle Compa- | Chief          | 430 014 34               | Dette          | 2 207 below                 |
| 01005      | Chain's Takes the Internet & Results room   | Chever         | 430 0H 3H                | Zash           | 2 200 <sup>2</sup> isotable |
| 0.000      | Chairs Tate to Marver 6 People or           | Chang          | 4.50 (11) (31)           | Zwith          | 2 2007 Incide               |
| 01018      | Quick Take & Harris L Death Indiate         | Chairei        | 34.40 (24 30             | der .          | 2 XX7 imodel                |
| 605-11     | f dissochasiles f associations              | Change .       | 420.000 005              | Panel State    | 2 XXV name                  |
| 1010       | Chaile Take, in History 1. Shouth           | Chinese        | FINCH NO.                | Rated Shad     | 2 XX7 benefit               |
| 0.000      | Chains Take to biarray & Caratheria         | Chever         | 34.40.001 201            | <b>Monator</b> | 2 202 terrate               |
| 10 10 10 1 | Charte Table To Marine 1. Charles of        | Chains         | 4000 734 808             | Black Street   | 2 THE MOUNT                 |
| 17 43 79   | Managed Managed Strategiest                 | Chevel         | MAK DH 2H                | Meder          | 2 XX7 sample                |
| No whether | Charts Table By MI Municipal and            | Change         | 20.25.222 4.5            | Fabro          | T THE NUMBER                |
| 0.40(1)    | Hariagan Barra Catas                        | Chever         | 100 CH 2H                | Links          | 2 207 in alt                |
| 2100.78    | Constanting .                               | Change         | KDAD Int Dat             | interaction of | 2 XX2 harafe                |
| F 1009     | Pattern Tales Revisioner J. Broutle         | Chever         | MAD DH 3H                | Linker         | 3 XX7 in old                |
| 0.000      | Palan Tato Incidentar A Bourds              | Cherry         | 15.40 EH 3H              | Liner          | 2 XXZ avoid                 |
| P BOOM     | Taken Take Self-sense & Readle              | Change         | THE FL                   | 1100           | T TTT be add                |
| 0.05.76    | Estadorate Theor. P.C. studies des Erb.     | Chennel        | 1800 DH 2H               | Statutes.      | 2 2007 installed            |
| an in the  | TAXABLE IN CO. STORE AND AND AND            | Children       | the sectors and          | and the second | T THE MORE                  |
| 1000       | Funder Robert Hadwild, strengths            | Cheven         | 20.00 (2) (20            | Third street   | 3 XXX in add                |
| ALC: NO.   | a new research and a second                 | 110            | ALC: NO. OF              | 11.1           | 5 50/F                      |

#### Das Ziel – Ansprechende und aussagekräftige Auswertungen

Mit Hilfe von Excel können nun ohne grosse Kenntnisse in diesem Programm die verschiedensten Auswertungen nur durch verschieben von Zeilen und Spalten realisiert werden.

- Anzahl verkaufter Artikel oder verrechneter Dienstleistungen in einem gewissen Zeitraum
- Erzielter Umsatz je Verkäufer und Region
- Erzielter Umsatz je Produktgruppe, Region & Verkäufer
- Gegenüberstellung der Umsätze zwischen den Verkäufern

Solche Analysen lassen sich in einem herkömmlichen Listeneditor nicht erstellen, da mehrere Felder berücksichtigt und auch unterschiedliche Daten allenfalls summiert oder gegenüber gestellt werden müssen.

Mit Hilfe der Pivotfunktion in Excel sind all diese Auswertungen aber kein Problem. Wenn Sie die Daten erst einmal aus Ihrer Auftragsbearbeitung exportiert und in Excel eingelesen haben, sind Sie nur noch wenige Klicks von einer Analyse entfernt.

1.Klicken Sie auf eine beliebige Zelle im Datenbereich

2. Wählen Sie den Menupunkt [Daten] [Pivot Table und PivotChart Bericht]

3. Klicken Sie auf [Fertigstellen]

4. Nun wird eine neue Tabelle erstellt und Sie können mit der Auswertung und Darstellung der Tabelle nach Ihren Wünschen beginnen

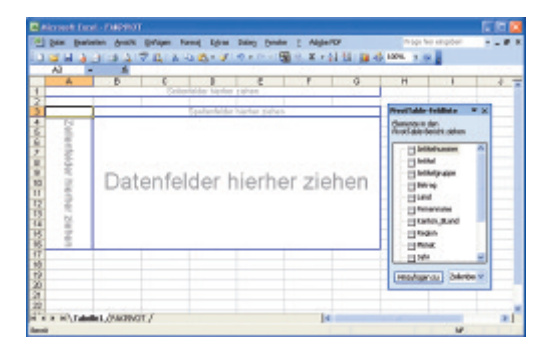

5.Wählen Sie die gewünschten Felder aus der Feldliste aus und ziehen Sie diese per Dragand-Drop auf die gewünschten Bereiche. Das Ergebnis sehen Sie laufend. Als Datenfeld sollten Sie stets das Feld Betrag verwenden.

| Alcoseft Depti - PA  |            |           |          |          |        |                                       |                                                                                                    |        |
|----------------------|------------|-----------|----------|----------|--------|---------------------------------------|----------------------------------------------------------------------------------------------------|--------|
| 2 Das Babaten        | dram gen   | iper Farm | d them   | Dates De | de E A | igle/CF                               | maps he sampled                                                                                                    | 1.0    |
|                      | 1470       | 1 4 40    | 3. 5     |          | 5 × x  | 10111 00-00                           | 100% x 10                                                                                                    |        |
| A2 -                 | & Hand     |           |          |          | -      |                                       | 1111                                                                                                    |        |
| A                    | . 0        | 0         | · 0      | 6        | 1      |                                       |                                                                                                    | 1 1    |
| 1 July               | 2007 +     |           |          |          |        | 1 1 1 1 1 1 1 1 1 1 1 1 1 1 1 1 1 1 1 |                                                                                                    |        |
| 2 1421               | 1996 -     |           |          |          |        |                                       | In class states                                                                                                    |        |
| X DBM                | 10000      |           | _        | _        | _      |                                       | Personal Personal P<br>Personal Personal Personal Personal Personal Personal Personal Personal Personal Personal Personal Personal Personal Personal Personal Personal Personal Personal Personal Personal Personal Personal Personal Personal Personal Personal P |        |
| E. Transa and Restor | Land In    |           |          |          |        |                                       | Bundle I des                                                                                                    |        |
| E Adudatana -        | CH D       | 0         | DE       |          | FL.    | General section.                      | Contraction of the local division of the local division of the loc    | -      |
| 7 Algensis           | 964.00     |           |          |          |        | 464.00                                |                                                                                                    | , e    |
| 8 Astropynamore      | 1013.15    | 2010/00   |          |          |        | 8423.75                               |                                                                                                    |        |
| 6 AsteCluster DH     | 1000000    |           |          |          |        | M000.00                               | detaily up                                                                                                    | - II.  |
| 10 Chenel            | 78009/96   |           |          |          | 629-55 | 10000.51                              | ( Bring                                                                                                    | - 10   |
| Contract Contract    | 2000-10    |           |          |          | 100.00 | 2000.10                               | - These -                                                                                                    | _      |
| 12 Pancet            | 400000     |           |          |          | 330.00 | 6000.00                               | Personal                                                                                                    |        |
| a NEAG               | 10300.00   |           |          |          |        | 12000.00                              | Carter, See                                                                                                    |        |
| 15 Platzwark         | 2009015    | 690.00    | 11160/00 | 1300-00  |        | 20060.15                              | - Chapter                                                                                                    |        |
| Ni Supetata          | 8082-60    |           |          |          | 234.06 | 10007-36                              | 11 Hand                                                                                                    |        |
| 17 Cansulling        | 4600.00    |           |          |          |        | AK0.02                                | 10.04                                                                                                    |        |
| 10 Desamlergeluns    | 187167-86  | 180.00    | 1180.00  | 1000-00  | JHC AL | 10547.86                              |                                                                                                    |        |
| 10                   |            |           |          |          |        |                                       | HanKeptus 3                                                                                                    | dede 🛩 |
| 2                    |            |           |          |          |        |                                       |                                                                                                    | _      |
| 22                   |            |           |          |          |        |                                       |                                                                                                    |        |
| a a solution of      | ACCOUNTS 7 |           |          |          |        | Le.                                   | _                                                                                                    |        |
|                      | and and a  |           |          |          |        | -                                     |                                                                                                    | -      |

Der Pivot Assistent bietet aber noch weitaus mehr. Die Auflistung aller Möglichkeiten, die sich hier bieten, würde aber den Rahmen dieses Artikels bei weitem sprengen. Als Beispiel sei nur erwähnt, dass durch ein einfacher Doppelklick auf eine Ergebniszeile sofort in einer separaten Tabelle alle Daten angezeigt werden, welche zur Erzielung dieses Ergebnisses aus der Ursprungstabelle hinzugezogen wurden. Eine absolute Transparenz ist also jederzeit möglich.

| Jahr             | 2007   | F   |                | PivotTable-Feldliste * ×                                                                                                    |
|------------------|--------|-----|----------------|----------------------------------------------------------------------------------------------------|
| Monat            | (Alle) |     |                | at the second second seco                                                                                                    |
| Status           | (Alle) |     |                | PrvotTable-Bericht ziehen                                                                                                    |
| Summe von Betrag | Land   | -   |                | - ELand                                                                                                    |
| Artikelgruppe 🔻  | CH     | 1   | Gesamtergebnis | - El Fimennene                                                                                                    |
| Allgemein        | 0.3    | 5%  | 0.35%          | Citation Stand                                                                                                    |
| Auftragsmanager  | 3.6.   | 2%  | 3.62%          | Cont_ocano                                                                                                    |
| AutoCluster CH   | 9.19%  |     | 9.19%          | Region                                                                                                    |
| Classei          | 42.9   | 4%  | 42.94%         | Monat                                                                                                    |
| Diverses         | 2.18   | 3%  | 2.18%          | - 🗄 Jahr                                                                                                    |
| Fahrzeit         | 3.5    | 4%  | 3.64%          | - Status                                                                                                    |
| Internet         | 10.14  | 4%  | 10.14%         | Deschalter                                                                                                    |
| KEAS             | 7.5    | 4%  | 7.64%          | Cloutd                                                                                                    |
| Netzwerk         | 12.78  | 3%  | 12.78%         | - Coardi                                                                                                    |
| Superbase        | 4.96   | 596 | 4.96%          | ×                                                                                                    |
| Consulting       | 2.78   | 5%  | 2.76%          | Contraction of the local division of the local division of the loc |
| Gesamtergebnis   | 100.00 | 3%  | 100.00%        | Hinzufügen zu Zelenbei V                                                                                                    |

Bei Fragen zu Excel oder zu Excelfunktionen können Sie jederzeit auch direkt den Autor per Mail roland.rupp@mvm.ch